# Island Flexible Spending Accounts Program

# **Open Enrollment Dates: March 1 - April 30, 2025**

#### What is it?

Island Flex is a flexible spending accounts benefit program that was implemented in July of 2000. With Island Flex, you will be able to pay eligible out-of-pocket medical, dental, drug and vision expenses, as well as dependent care expenses, such as preschool tuition and adult day care expenses, with BEFORE-TAX dollars. That means you do not pay Federal, State or Social Security taxes on those monies. This results in more take-home pay for you!

#### Who's eligible to enroll?

Employees of the Executive, Judicial, and Legislative Branches, OHA and HHSC, who are members of the Employees' Retirement System are eligible.

# How do I get more information?

Be sure to attend one of the workshops or view one of the webinars being conducted during the open enrollment period from March 1, 2025 to April 30, 2025. See Workshop Schedule below.

#### If I'm currently participating in Island Flex, do I need to re-enroll?

Yes, you must submit a new enrollment form during the open enrollment period to designate the amount you would like to contribute for the new plan year. Otherwise, your participation in the plan year will end on June 30, 2025.

# If I still have funds left in my Medical Spending Account and do not wish to add any new money to my account, do I need to re-enroll?

No, you do not need to re-enroll in the Plan if you only wish to use the funds remaining in your medical spending account, up to the maximum \$550 limit, that will be automatically rolled over to the new plan year. However, if you would like to make contributions during the 2025-2026 plan year, you must submit a new enrollment form during the open enrollment period indicating how much you would like to contribute for the new plan year. If you only have rollover funds and not contributing, the monthly administration fee will be deducted from the rollover balance instead of your paycheck.

# Workshop Schedule

| υάπυ            |                                                                              |                            |
|-----------------|------------------------------------------------------------------------------|----------------------------|
| Date            | Location                                                                     | Time                       |
| March 4, Tues   | State Office Tower, 235 S. Beretania St. #204                                | 8:30am, 10:00am            |
| March 5, Wed    | Keelikolani Bldg., 830 Punchbowl St., Kekumu Rm 110                          | 8:30am, 10:00am,<br>1:30pm |
| March 6, Thurs  | Kalanimoku Building, 1151 Punchbowl St, #322B                                | 8:30am, 10:00am            |
| March 7, Fri    | Department of Health, 1250 Punchbowl St.,<br>Kinau Hale Board Room           | 8:30am, 10:00am            |
| March 14, Fri   | Supreme Court, Ali'ilani Hale, 417 S. King St., 2nd<br>Floor Conference Room | 8:30am, 10:00am            |
| March 17, Mon   | King Intermediate School, Cafeteria                                          | 8:30am, 10:00am            |
| March 19, Wed   | Leeward Community College #GT-105                                            | 8:30am, 10:00am,<br>1:30pm |
| March 20, Thurs | Honolulu Community College,<br>Bldg. 27, Room 111/116                        | 8:30am, 10:00am            |
| March 21, Fri   | University of Hawaii, Manoa Campus,<br>Kuykendall Hall 101                   | 8:30am, 10:00am,<br>1:30pm |
| March 24, Mon   | Kapolei, Kakuhihewa Bldg., 601 Kamokila Blvd.,<br>Conference Room 577A/577B  | 8:30am, 10:00am            |
| April 2, Wed    | Keelikolani Bldg., 830 Punchbowl St., Kekumu Rm 110                          | 8:30am, 10:00am            |
| April 10, Thurs | Kapolei, Kakuhihewa Bldg., 601 Kamokila Blvd.,<br>Conference Room 577A/577B  | 8:30am, 10:00am,<br>1:30pm |
| April 14, Mon   | Kalanimoku Building, 1151 Punchbowl St. #322                                 | 8:30am, 10:00am,<br>1:30pm |
| April 15, Tue   | State Office Tower, 235 S. Beretania St. #204                                | 8:30am, 10:00am,<br>1:30pm |

#### MAUI

| Date                                                                                    | Date Location |                 |  |
|-----------------------------------------------------------------------------------------|---------------|-----------------|--|
| April 8, Tues Wailuku State Office Building, 54 South High Street,<br>Conference Room B |               | 8:30am, 10:00am |  |

## KAUAI

| Date         | Location                                                                            | Time            |  |
|--------------|-------------------------------------------------------------------------------------|-----------------|--|
| April 4, Fri | Lihue State Office Building, 3060 Eiwa Street,<br>Conference Room B & C (2nd floor) | 8:30am, 10:00am |  |

## **BIG ISLAND**

| Date            | Location                                                                 | Time            |
|-----------------|--------------------------------------------------------------------------|-----------------|
| March 13, Thurs | Natural Energy Laboratory (NELHA), Hale lako<br>Bldg Conference Room 208 | 8:30am, 10:00am |
| March 18, Tues  | University of Hawaii, Hilo Campus #UCB-127                               | 8:30am, 10:00am |
|                 |                                                                          |                 |

## Webinar Sessions

Instructions found at: www.nbsbenefits.com/islandflex

| Date            | Time            |
|-----------------|-----------------|
| March 3, Mon    | 10:00am, 1:00pm |
| March 11, Tues  | 8:30am, 3:00pm  |
| March 27, Thurs | 8:30am, 12:00pm |
| March 31, Mon   | 10:00am, 3:00pm |
| April 9, Wed    | 8:30am, 10:00am |

| Date            | Time           |
|-----------------|----------------|
| April 11, Fri   | 3:00pm         |
| April 17, Thurs | 10:00am        |
| April 21, Mon   | 8:30am         |
| April 23, Wed   | 3:00pm         |
| April 25, Fri   | 8:30am, 1:00pm |

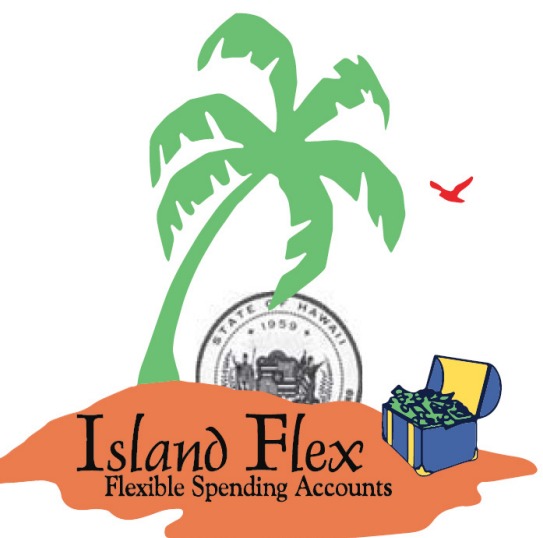

ate employees are allowed to use up to 1-1/2 hours of work time (this includes travel time) to tend an Island Flex workshop, or 1 hour to view a webinar. Sessions are approximately 45 minutes 1 hour long. Dates and times may be subject to change on short notice.

TO DOWNLOAD ENROLLMENT FORMS OR TO JOIN ONE OF THE SCHEDULED WEBINARS, VISIT www.nbsbenefits.com/islandflex

#### **ENROLLMENT FORMS MUST BE POSTMARKED NO LATER THAN APRIL 30, 2025**

IOTE: If you need any auxiliary aids or services (sign language interpreters, large print, etc.), contact National Benefit Prvices, LLC at 808-465-2284 at least seven days prior to the workshop you plan on attending. Neighbor islands may call toll-free at 855-399-3035.

Sponsored by the State of Hawaii, Department of Human Resources Development.

### **Please Post**